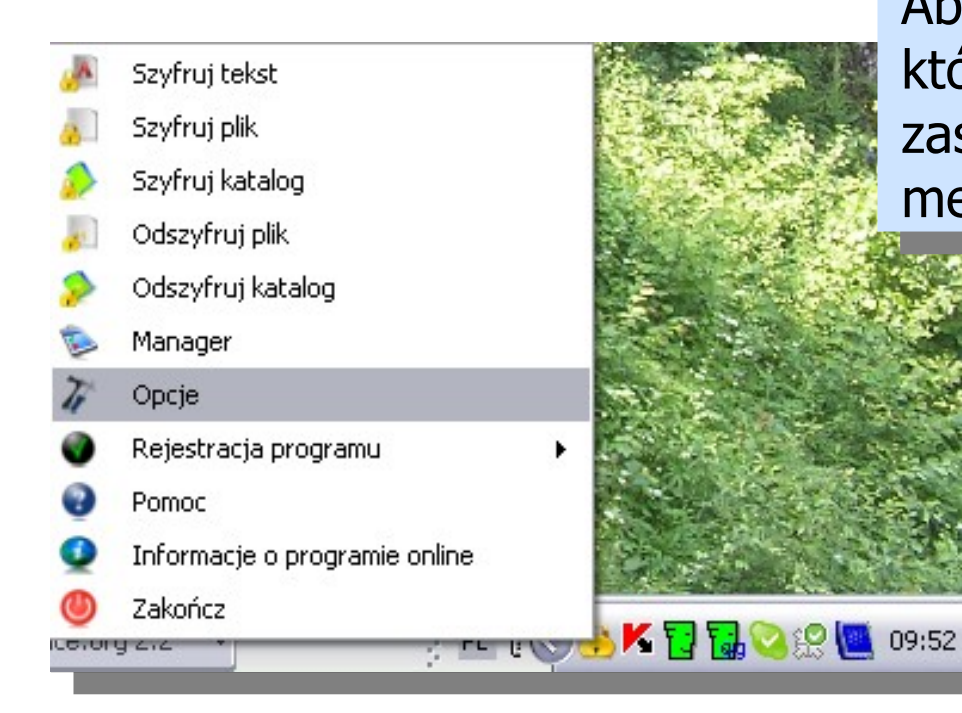

Aby ustawić domyślny szyfr, którego chcesz użyć do zaszyfrowania pliku, wybierz z menu Opcje

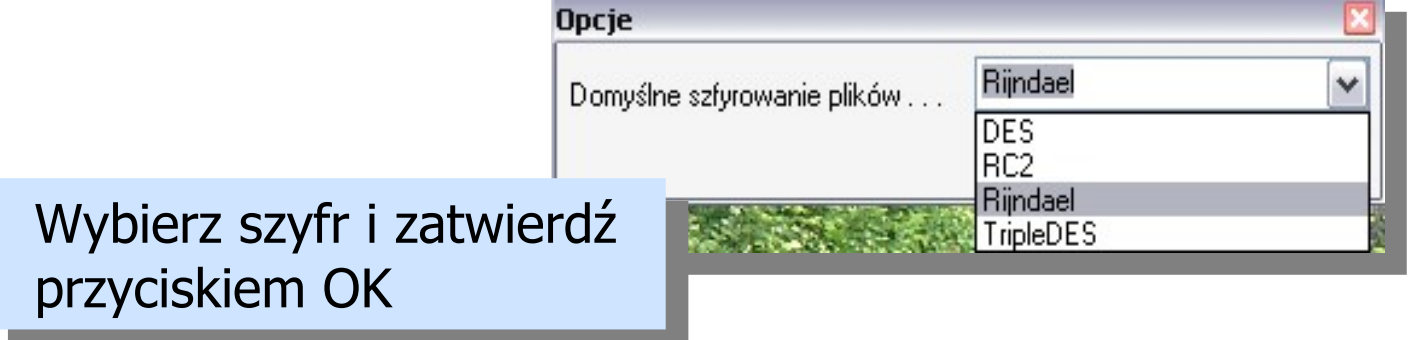

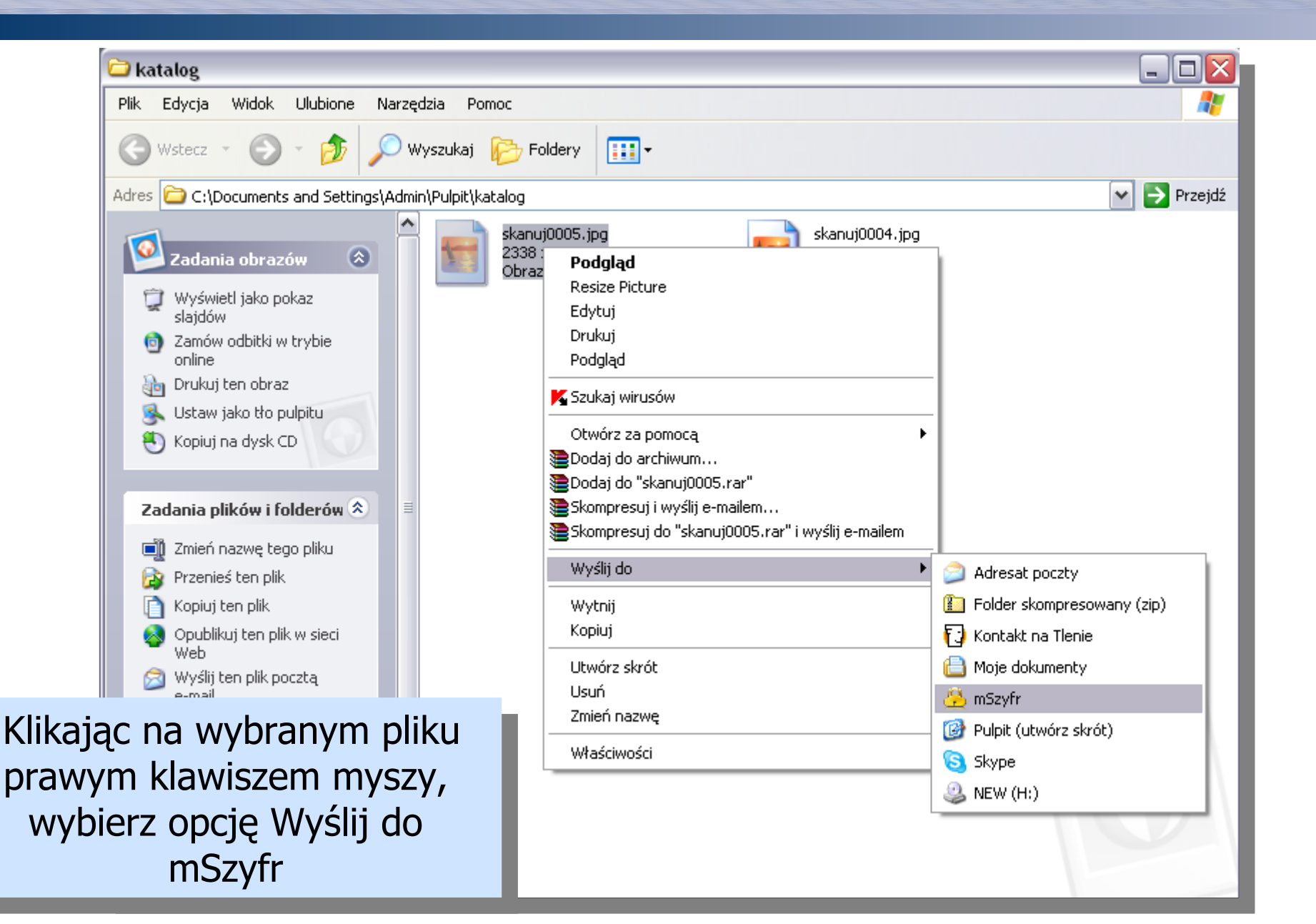

| 🔊 Szyfrowanie plik                  | J.                            |                               |             |  |
|-------------------------------------|-------------------------------|-------------------------------|-------------|--|
| Plik wynikowy                       | C:\Documents and Settings\Adm | in\Pulpit\katalog\skanuj0005. | jpg.enc 🛛 🚺 |  |
| Hasło                               |                               |                               |             |  |
| Powtórz hasło                       |                               |                               |             |  |
| Wskaźnik siły hasła                 |                               |                               |             |  |
| Postęp operacji                     |                               |                               |             |  |
|                                     |                               |                               |             |  |
|                                     |                               |                               |             |  |
|                                     |                               |                               |             |  |
| iasio, a następr<br>zmienić miejsce | zaszyfrowanego                | (                             | OK Anuluj   |  |

Możesz zmienić miejsce zaszyfrowanego pliku, klikjąc na ikonę obok pola Plik wynikowy. Zatwierdź OK

Podaj

|                  | 🔔 Szyfrowanie plik                                                              | u                   |     |                                           |        |
|------------------|---------------------------------------------------------------------------------|---------------------|-----|-------------------------------------------|--------|
|                  | Plik wynikowy C:\Documents and Settings\Admin\Pulpit\katalog\skanuj0005.jpg.enc |                     |     |                                           |        |
|                  | Hasło                                                                           | ×××                 |     |                                           |        |
|                  | Powtórz hasło                                                                   | ***                 |     |                                           |        |
|                  | Wskaźnik siły hasła                                                             |                     | 2   | Czy usunąć źródłowy plik po zaszyfrowaniu |        |
|                  | Postęp operacji                                                                 |                     |     | Tak Nie                                   |        |
|                  |                                                                                 |                     |     |                                           |        |
| Nybier<br>zostać | z czy plik źródł<br>usunięty po za                                              | owy ma<br>szyfrowan | niu | OK                                        | Anuluj |

#### Podaj hasło, którego użyłeś do zaszyfrowania tego pliku i zatwierdź OK.

| <u>«</u> Oaszyrruj pak |                                |                                   |           |
|------------------------|--------------------------------|-----------------------------------|-----------|
| Plik wynikowy          | C:\Documents and Settings\maci | ek\Desktop\katalog\skanuj0005.jpg |           |
| Hasło                  |                                |                                   |           |
| Postęp operacji        |                                |                                   |           |
|                        |                                |                                   |           |
|                        |                                |                                   |           |
|                        |                                |                                   |           |
|                        |                                |                                   |           |
|                        |                                |                                   |           |
| odszyfrować pl         | k kliknij na nim               |                                   | OK Anului |
| zy lub klikając        | na nim prawym                  |                                   |           |

klawiszem myszy, wybierz opcję

Wyślij do mSzyfr.

| 🔊 Odszyfruj plik –                    |                                |                                                     |           |
|---------------------------------------|--------------------------------|-----------------------------------------------------|-----------|
| Plik wynikowy                         | C:\Documents and Settings\maci | iek\Desktop\katalog\skanuj0005.jpg                  |           |
| Hasło                                 | ***                            |                                                     |           |
| Postęp operacji                       |                                |                                                     |           |
|                                       | 2                              | Czy usunąć źródłowy plik po odszyfrowaniu<br>Yes No |           |
| vbierz czy plik ź<br>stać usunięty po | ódłowy ma<br>o odszyfrowaniu   | (                                                   | OK Anuluj |